## Hướng dẫn đăng ký dịch vụ Thanh toán hóa đơn tự động trên ứng dụng VCB Digibank bằng máy tính

Quý Khách vui lòng truy cập vào đường link của dịch vụ tại: https://vcbdigibank.vietcombank.com.vn/ và thực hiện theo hướng dẫn chi tiết như sau:

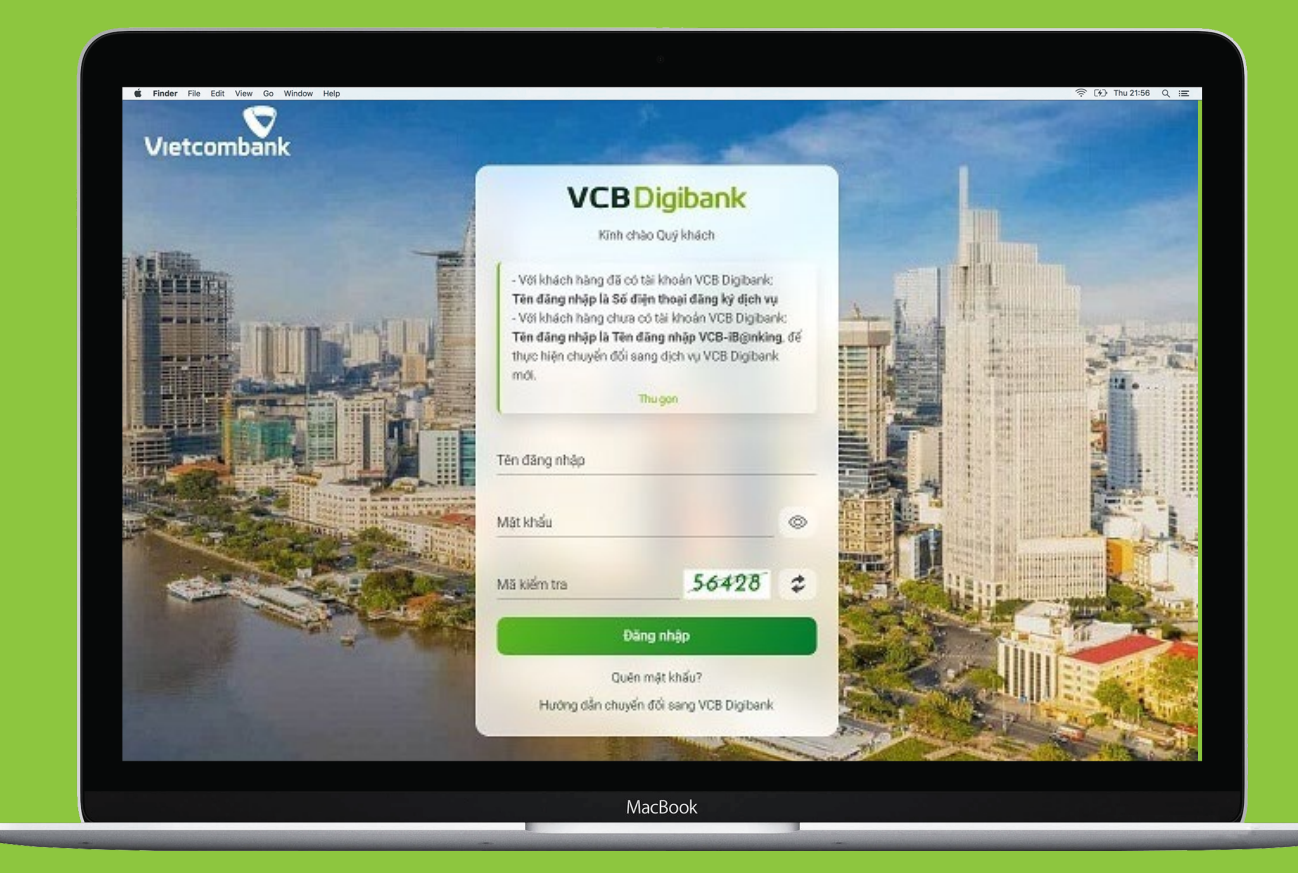

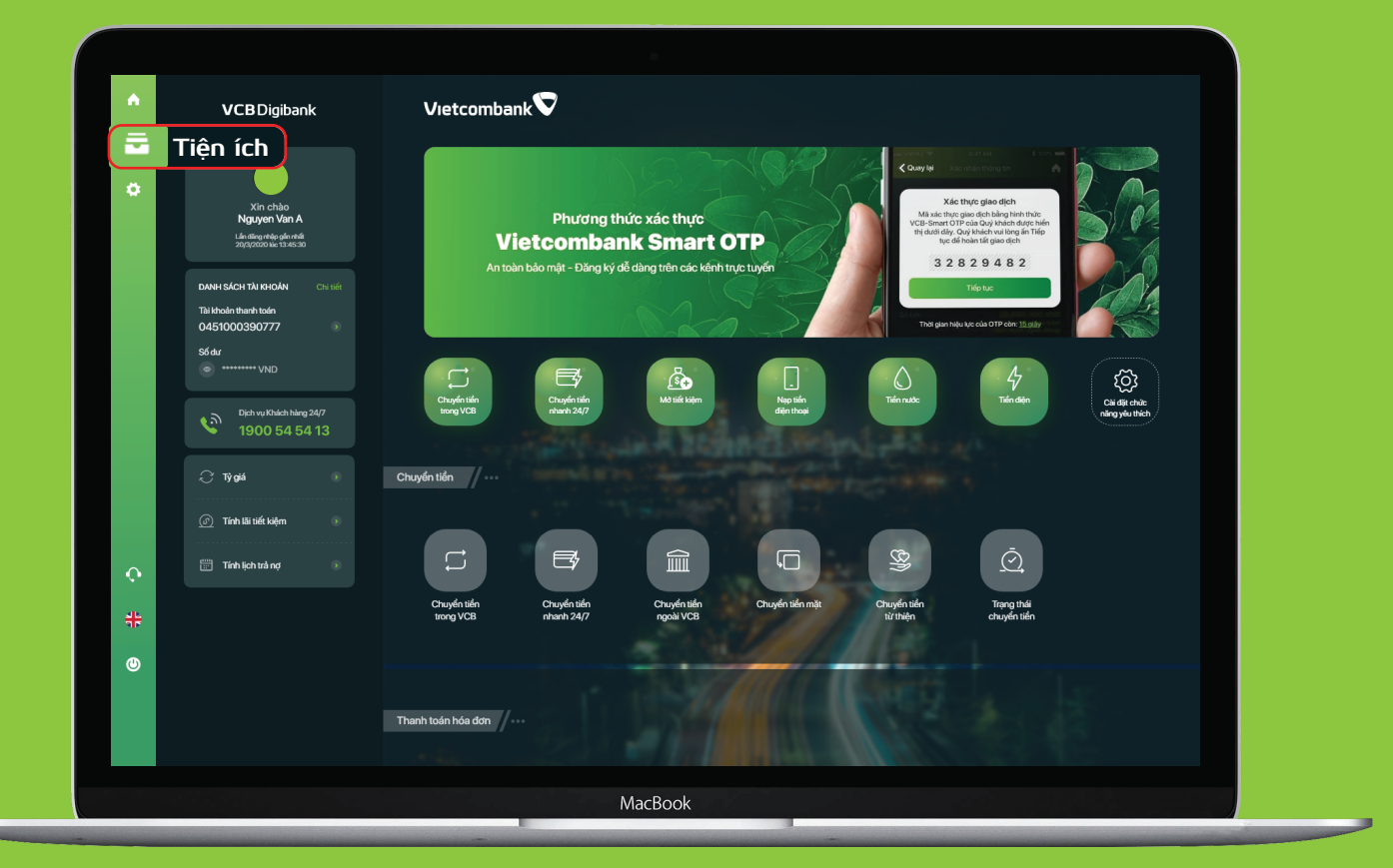

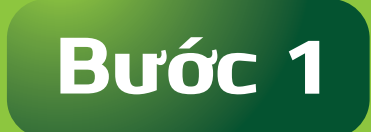

Thực hiện đăng nhập vào dịch vụ VCB Digibank

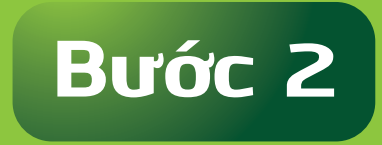

Tại màn hình chính, chọn chức năng "Tiện ích"

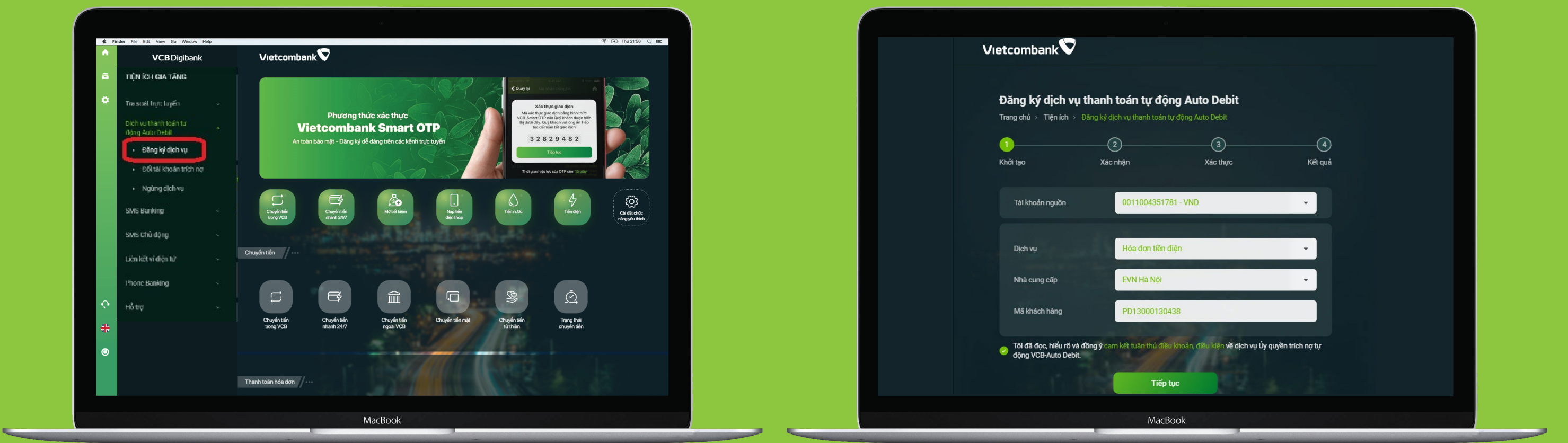

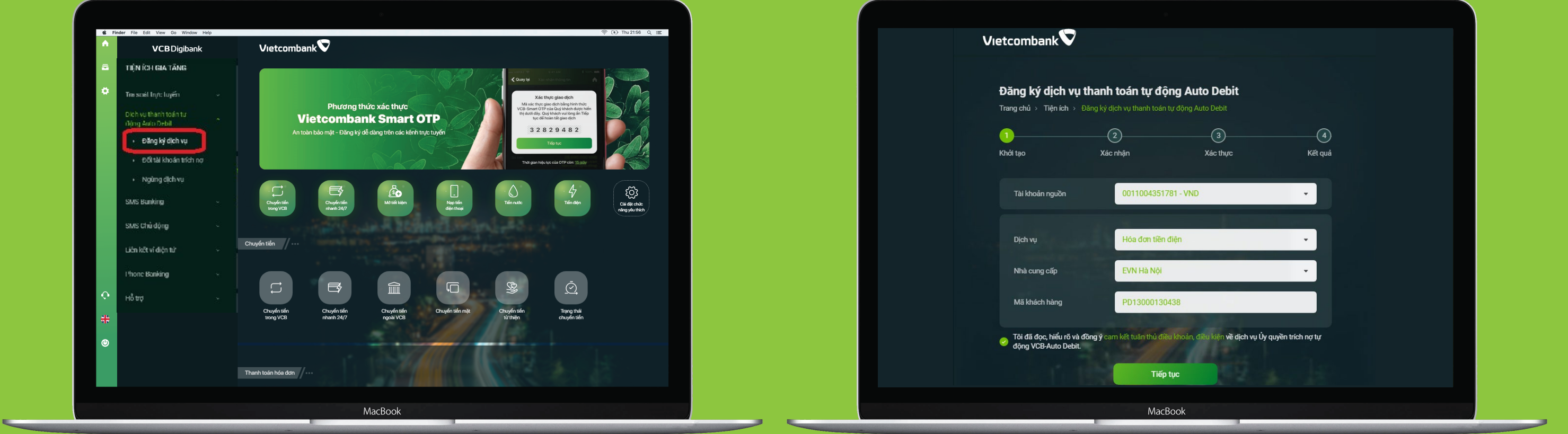

## Bước 3

Tại phần "**Tiện ích gia tăng**": - Chọn "Dịch vụ thanh toán tự động Auto - Debit" - Chọn "Đăng ký dịch vụ"

## Bước 4

- Nhập các thông tin để đăng ký dịch vụ (\*) - Chọn "Đồng ý" với điều khoản, điều kiện - Chọn "Tiếp tục"

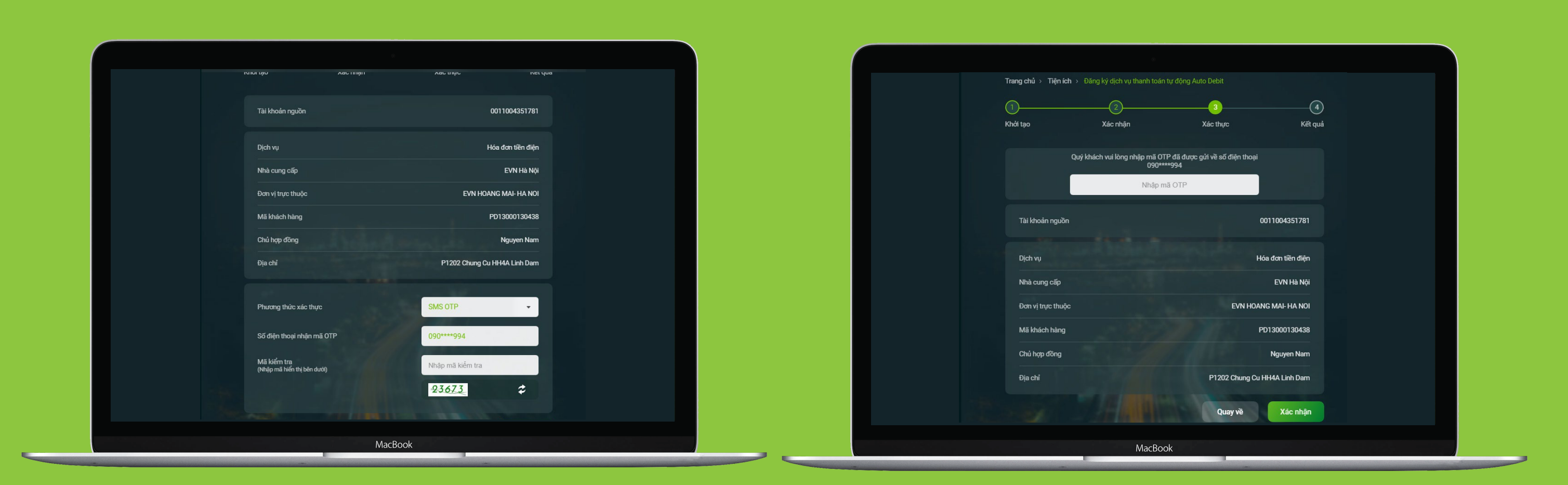

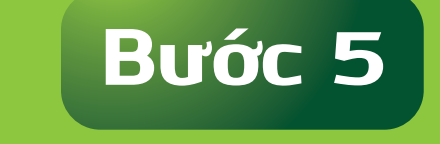

 – Kiểm tra các thông tin của dịch vụ - Nhập Mã kiểm tra hiển thị trên màn hình - Chọn "Xác nhận"

- Khách hàng nhập mã OTP

Bước 6

gửi đến số điện thoại của Khách hàng đăng ký SMS Banking - Chọn "Xác nhận"

| Trang ky d<br>Trang chủ > Ti | ich vụ thành toàn tự độ<br>ện ích > Đăng ký dịch vụ thanh toár   | ong Auto Debit                                                                                                    |                        |  |
|------------------------------|------------------------------------------------------------------|----------------------------------------------------------------------------------------------------|------------------------|--|
| Khởi tạo                     | Xác nhận                                                         | Xác thực                                                                                                    | Kết quả                |  |
|                              |                                                                  |                                                                                                    |                        |  |
|                              |                                                                  |                                                                                                    |                        |  |
|                              | VCBD                                                             | ligibank                                                                                                    |                        |  |
|                              |                                                                  |                                                                                                    |                        |  |
|                              |                                                                  |                                                                                                    |                        |  |
|                              | ĐĂNG KÝ VCB-AUTO                                                 | DEBIT THÀNH CÔNG                                                                                                    |                        |  |
|                              | 15:43 Thứ Tu                                                     | u 09/09/2020                                                                                                    |                        |  |
| DIGIBANK                     | VIETCOMBANK SE GUI XAC NHẠN Q<br>K. ĐỀ NGHỊ QUÝ KHÁCH CHÚ Ý KIỂM | QUA EMAIL ĐANG KÝ NHẠN MẠT I<br>I TRA THÔNG TIN. CẢM ƠN QUÝ K                                                                                                    | KHAU VCB<br>HÁCH ĐÃ SỬ |  |
|                              | DỤNG DỊCH VỤ CI                                                  | ŮA VIETCOMBANK                                                                                                    |                        |  |
|                              |                                                                  |                                                                                                    |                        |  |
| Dịch vụ                      |                                                                  | Hó                                                                                                    | ia đơn tiền điện       |  |
| Nhà cung ci                  | ấp                                                               |                                                                                                    | EVN Hà Nội             |  |
| Đơn vi trực 1                | thuộc                                                            | EVN HOAN                                                                                                    | IG MAI- HA NOI         |  |
|                              |                                                                  |                                                                                                    |                        |  |
| Ma khach h                   | ang                                                              | PI                                                                                                    | D13000130438           |  |
| Chủ hợp đồi                  | ng                                                               |                                                                                                    | Nguyen Nam             |  |
| Mã giao dịc                  | h                                                                |                                                                                                    | 763194878              |  |
|                              |                                                                  | STREET, STREET, STREET |                        |  |
|                              | In biên lai                                                      | Thực hiện giao địch mới                                                                                                    |                        |  |
|                              |                                                                  |                                                                                                    |                        |  |

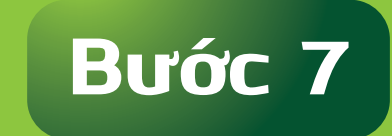

Nhận thông báo đăng ký Dịch vụ thành công.

(\*) Lưu ý: Thông tin về "Mã khách hàng" được quy định trên Hợp đồng dịch vụ và Hóa đơn thanh toán dịch vụ hàng tháng, Quý khách vui lòng kiểm tra thông tin này trên Hợp đồng/Hóa đơn của dịch vụ.